# **SWS OnPremise Installation Guide**

- Introduction
   Architectura
  - Architectural Elements
    - Inflows and Outflows
    - Minimum Requirements
    - Ports and Protocols Usages (firewall rules)
    - High Reliability Implementation
    - Using Apache as Reverse Proxy
- Deployment and test
  - How to obtain SWS onPremise distribution?
    - How can i manage the SWS service?
  - How to obtain the OVF virtual appliance (deprecated)
    - Default Credentials
    - How to import the OVF into VMware Workstation Player
    - How to import the OVF into VirtualBox
    - How to import the OVF in Amazon Web Services (AWS) EC2
    - Menu Console (MC)
    - Register: SCM Registration and Updates
  - Proxy properties: specify credentials user and password
  - Configure Https portal
- Functional Verification
  - Test if the signature device works
  - Check if the signature has been applied
- Environment SWS
  - Migrate from TEST to PROD environment
  - Service platform operations: Monitoring System
    - Log files
      - Export Log Files
      - Service Testing
- Reccomandations
- License

# Introduction

The purpose of this document is to describe the installation, configuration and management procedures for the Virtual Appliance (VA) named SignEngineWeb (SWS). The VA SWS was created to be manageable and ready-to-use. You should import this virtual machine (".ovf") in your infrastructure and then do the setup (for example, set up the proxy). With VA SWS, it is possible to sign, apply timestamps and verify the signature. SWS supports different types of signature devices:

- Automatic signature
- Remote signature
- Disposable
- Lean Disposable
- eSeal (electronic seal)

The supported signature standards are:

- CAdES
- PAdES
- XAdES
- RAW signature (PKCS#1)

Additionally, it is possible to set the different levels of signature such as B, T, LT, LTV etc... These details are described in the documentation about integration with SWS.

The timestamps applied are in accordance with RFC 3161 and RFC 5544 standards.

During the verification of the signatures, SWS can verify certificates issued by all accredited Certification Authorities in the Countries of the European Community. Also, it is possible to verify signatures in any of the CAdES, PAdES and XAdES formats.

In this guide will be described how to import the SWS appliance into VMWare workstation player.

# **Architectural Elements**

SWS is intended to be hosted in the same environment as the applications that need to use the signature and verification services. Applications that require the signature will connect to and send the entire file content to SWS. SWS calculates the file hash and asks from the FRA component (located in the Namirial CA datacenter) to sign it. FRA represents the system component which manages HSMs and uses the RSA algorithm-type signature.

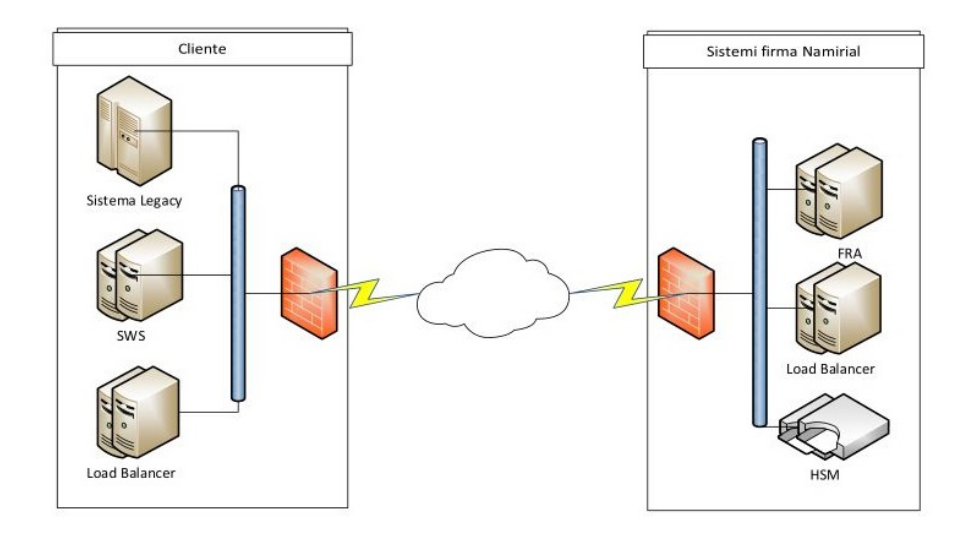

Assuming SWS is inside the LAN (the same LAN hosting the applications that require the signature services) the documents are exchanged inside a private network. We have the confidentiality of the information contained in the hash that SWS has transmitted to FRA and a low impact on the Internet bandwidth. For each signature sent between SWS and FRA, approximatively 7KB are used, regardless of the document size. In the case of submissions of merged requests, the bandwidth usage decreases thanks to TCP, HTTPS and SOAP lower impacts.

### **Inflows and Outflows**

SWS exposes its services via the SOAP protocol. On the other hand, it operates as a client in the following ways:

- 1. For signing operations it needs to contact the RAW signature services (PKCS#1 format) at https://fra.firmacerta.it
- For timestamping operations it must be able to contact the Timestamping Authority (TSA) set in the call. In this case the supported protocols are HTTP and HTTPS. More precisely, Namirial TSA can be reached at http://timestamp.firmacerta.it and at https://timestamp.firmacerta.it
- 3. For signing verifications it must be able to contact the CA that issued the signer's certificate in order to prove its validity
- 4. For Updating TLS (TrustedList), it contacts periodically every EC national agency that supervises the Certification Authority (in Italy, this is AgID).

## **Minimum Requirements**

For proper operation it is necessary that the virtual machine has allocated at least the following resources:

- 4 GB RAM (8 GB are suggested)
- 40 GB Hard Disk
- 2 core
- 1 network interface

This configuration allows to sign files till 80 Mb by SOAP interface and till 1 Gb by REST one (currently limited to PAdES and CAdES signature).

## Ports and Protocols Usages (firewall rules)

Below the list of port and protocol used by SWS:

| Operation            | Description                                                                   | Frequency                            | Protocol | Ports | TCP<br>/UDP | Address                                                                                                    | SWS<br>Environment |
|----------------------|-------------------------------------------------------------------------------|--------------------------------------|----------|-------|-------------|----------------------------------------------------------------------------------------------------|--------------------|
| Signature            | Sends a request to the Namirial server for signing the hash                   | Every call                           | HTTPS    | 443   | ТСР         | fra.firmacerta.it                                                                                                    | PROD               |
| Timestamp            | Sends a request to the Namirial server for applying the timestamp to the hash | Every call                           | HTTP     | 80    | ТСР         | timestamp.firmacerta.it                                                                                                 | PROD               |
| Timestamp            | Sends a request to the Namirial server for applying the timestamp to the hash | Every call                           | HTTPS    | 443   | ТСР         | timestamp.firmacerta.it                                                                                                 | PROD               |
| Verification<br>OCSP | Sends a request to the OCSP link for checking the certificate                 | Every call<br>(whenever<br>possible) | OCSP     | 80    | TCP         | It depends on the the CA that issued the certificate for the signature. For Namirial, the link is: "ocsp.firmacerta.it" | PROD               |
| Signature            | This operation sends a request to the Namirial server for signing the hash    | Every call                           | HTTPS    | 443   | ТСР         | fra.test.firmacerta.it                                                                                                  | TEST               |
| Timestamp            | Sends a request to the Namirial server for applying the timestamp to the hash | Every call                           | HTTP     | 80    | ТСР         | timestamp.test.firmacerta.it                                                                                            | TEST               |

| Timestamp                 | Sends a request to Namirial server for applying the timestamp to the hash                     | Every call                           | HTTPS                     | 443              | ТСР | timestamp.test.firmacerta.it                                                                                               | TEST       |
|---------------------------|-----------------------------------------------------------------------------------------------|--------------------------------------|---------------------------|------------------|-----|----------------------------------------------------------------------------------------------------|------------|
| Verification<br>OCSP      | For validate the certificate send request to<br>OCSP for check the certificate                | Every call<br>(whenever<br>possible) | OCSP                      | 80               | TCP | It depends on the CA issued the certificate<br>used for the signature. For Namirial it's: "ocsp.<br>firmacerta.it"         | PROD       |
| Verification<br>CRL       | For validate the signature certificate check the serial number into CRL                       |                                      | HTTP/LDAP                 | 80, 389          | TCP | It depends on the CA issued the certificate<br>used for the signature. For Namirial it's: "crl.<br>firmacerta.it"          | PROD       |
| Verification              | At startup SWS download all European<br>Trusted Root from European supervisory<br>agenciences |                                      | HTTPS                     | 443              | TCP | ec.europa.eu (the full link is: https://ec.europa.<br>eu/information_society/policy/esignature<br>/trusted-list/tl-mp.xml) | TEST, PROD |
| Updates and<br>Monitoring | Used for receiving automatic updates and receive                                              | Always                               | JABBER,<br>HTTP,<br>HTTPS | 5222,<br>443, 80 | TCP | scm.firmacerta.it                                                                                                    | TEST, PROD |
| NTP sync                  | Used for synchronization of date and time                                                     | Always                               | NTP                       | 123              | UDP |                                                                                                    | TEST, PROD |

Outbound communication to the Namirial FRA service are done through HTTPS, with a mutual authentication, and take place via a unique TLS certificate that Namirial distributes to every applicant, in order to identify the virtual appliance SWS caller.

Here is a table with the incoming protocols:

| Service      | Description              | Protocol | Port | TCP/UDP | SWS Environment |
|--------------|--------------------------|----------|------|---------|-----------------|
| Web Services | Web services interfacing | HTTP     | 8080 | TCP     | TEST, PROD      |

### **High Reliability Implementation**

The RAW signature service (PKCS#1) is high reliability provided. The HSM and the FRA element are functional purpose redundants. The VA SWS high reliability can be achieved operating as you usually do for a generic web server: run the VA SWS setup (2 or more) and display the web services via a load balancer. Since SWS does not handle any application session, it is enough to set a load balancer policy with a same-weight Round-Robin type.

### **Using Apache as Reverse Proxy**

A possible configuration consists in using Apache Web Server as reverse proxy and load balancer for SWS. Here is a suggestion for the configuration to use:

```
Apache Reverse Proxy
<Proxy balancer://sws>
        BalancerMember http://sws1.localdomain:8080
       BalancerMember http://sws2.localdomain:8080
</Proxv>
<VirtualHost *:443>
       ServerName sws.mydomain.it
       SSLEngine on
       LogLevel warn
       ErrorLog logs/sws/ssl_error_log
        CustomLog logs/sws/ssl_request_log "%t %h %{SSL_PROTOCOL}x %{SSL_CIPHER}x \"%r\" %b"
        RewriteEngine on
        RewriteRule !^/SignEngineWeb/(.*)$ /SignEngineWeb/ [L,PT]
        ProxyPass /SignEngineWeb balancer://sws/SignEngineWeb
        ProxyPassReverse /SignEngineWeb balancer://sws/SignEngineWeb
</VirtualHost>
```

## **Deployment and test**

Here is some information about the Appliance deployment via some of the most popular virtualization systems. The virtual machine is released in the Open Virtualization Format (OVF), where the HD are in the VMDK format. In the deployment environments, it is recommended the installation of the virtual appliance in VMware vSphere\*.

\*Namirial S.p.A. does not provide any support for the virtualization environments in which the VA SWS will be installed.

### How to obtain SWS onPremise distribution?

To use SWS in onPremise the customer must create a server and after will be install the rpm package with SWS application.

The steps are:

1) Create a server with RedHat 8 or AlmaLinux 9 Namirial support only this OSs

If you decide to use AlmaLinux, you can download the image minimal from this link:

https://almalinux.org/get-almalinux/

2) After the server has been installed and configured, you can install the rpm package

NOTE: If you have choosen the Almalinux minimal you must execute this commands before install rpm package of SWS:

sudo yum install wget sudo yum install tar

And now, we can install rpm package of SWS using this command:

wget https://sws.firmacerta.it/download/sws2\_packages.tar.gz
tar xzfv sws2\_packages.tar.gz

After download, move into directory just extracted and run this command:

./install.sh

During the setup the script will be created a user "sws" on OS, and you will insert the password associated to this account don't forget the password inserted (will be used during the migration from test to prod environment)

Once the installation has been completed you will have the SWS service installed on your OS

#### How can i manage the SWS service?

SWS use wildfly to run, you can see the status using this command:

sudo service wildfly status

And you can manage the SWS using this command:

sudo service wildfly [start|stop|restart]

### How to obtain the OVF virtual appliance (deprecated)

Actually this solution has been deprecated because use Centos 7 and in June 2024 will be in end-of-life

You can obtain the OVF at this link:

https://sws.firmacerta.it/download/sws\_2.x.zip

#### **Default Credentials**

After downloading and importing the OVF, the default credentials are:

**Default Credentials** 

USER: sws PASSWORD: sws2015

#### How to import the OVF into VMware Workstation Player

For importing the OVF, you can follow these steps:

- 1. Download VMware workstation player from this link: https://www.vmware.com/products/workstation-player.html
- 2. Install VMware workstation player and open
- 3. Go to: File Play Open select the OVF just downloaded

#### How to import the OVF into VirtualBox

For importing the OVF, you can follow these steps:

- 1. Download VirtualBox from: https://www.virtualbox.org/
- 2. Install VirtualBox and open
- 3. Go to: File Import Virtual Appliance select the OVF just downloaded

#### How to import the OVF in Amazon Web Services (AWS) EC2

Below the steps to load SWS appliance on Amazon Cloud:

- 1) Download and install AWS CLI from this link (https://docs.aws.amazon.com/en\_us/cli/latest/userguide/cli-chap-install.html)
- 2) Execute AWS CLI with the command aws configure

3) Load the virtual machine disk (.vmdk) on S3 bucket using this command of AWS CLI:

```
aws s3 cp "<vmdk-path>" s3://<nome-bucket-S3>/
```

Example aws s3 cp "C:\Users\utente\Desktop\SWS\Disk.vmdk" s3://my-bucket-S3/

#### 4) When the loading is complete, create the AMI with this command:

```
aws ec2 import-image --description "SWS AMI" --disk-containers "Format=vmdk,UserBucket={S3Bucket=<nome-bucket-S3>,S3Key=<vmdk-path>}"
```

Example -> aws ec2 import-image --description "SWS AMI" --disk-containers "Format=vmdk,UserBucket= {S3Bucket=il-mio-bucket-S3,S3Key=Disk.vmdk}"

#### 5) Now is possible to monitor the AMI creation with this command:

aws ec2 describe-import-image-tasks

6) When the AMI creation is complete, will be available at this path:

EC2 Section Images AMIs

Now is possible deploy EC2 instance.

At step 1 and 2 describe how install aws client on the workstation that will be used for all the import activity of the application solution. The aws client just created will be used for next steps.

At step 3 the data disk (vmdk file) of the sws appliance is loaded. Usually the data disk is called "swsappliance-release-number-sws-1.vmdk" the disk in order to be imported must be loaded on an s3 bucket of the customer who can freely choose among those he has or can create at the moment. The latter will be used to convert the data disk from vmdk files to the native AWS format

At step 4 the disk conversion takes place and the values between <...> must be replaced with those that the customer has chosen to use:

| aws ec2 import-imagedescription "SWS AMI"disk-containers "Format=vmdk,UserBucket={S3Bucket= <s3-bucket-<br>name&gt;,S3Key=<vmdk-path>}"</vmdk-path></s3-bucket-<br> |
|----------------------------------------------------------------------------------------------------|
| Exampe -> aws ec2 import-imagedescription "SWS AMI"disk-containers "Format=vmdk,UserBucket=<br>{S3Bucket=swsrocks,S3Key=swsappliance-2-5-33-1.vmdk}"                |

At this step the vmdk file remains in the bucket, but an AMI with description SWS AMI is created in the default region with which aws cli has been configured (it is set when the client configuration is carried out at step 2)

At step 5 is possible to monitor the procedure started at step 4 (because this step is very slow)

At step 6 is possible to monitor from AWS panel console if the AMI has been imported correctly and is ready to be used.

#### Menu Console (MC)

After the import has been completed, you start the virtual machine and configure the parameters via "Menu Console".

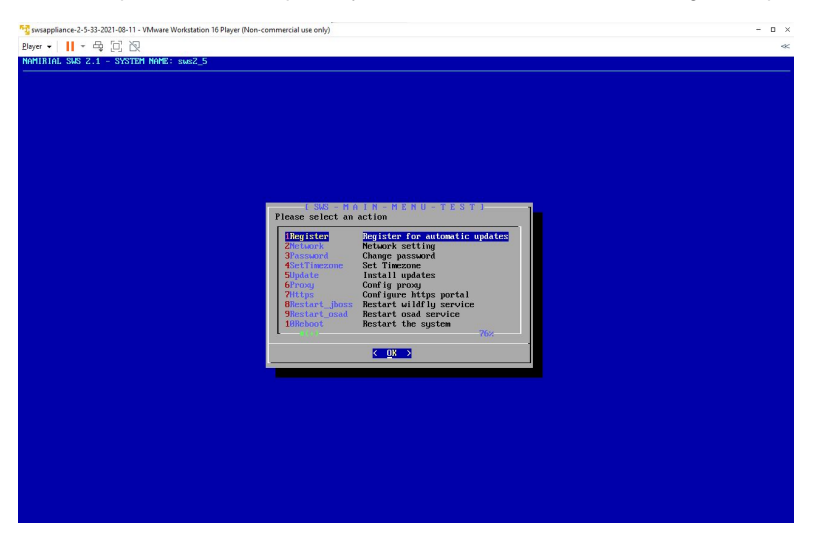

This menu allows to set parameters such as proxy, IP etc. The options of the menu are:

- Register: VA registration to our centralized update system (SCM)
- Config: IP ADDRESS, GATEWAY, DNS and ROOT PASSWORD configuration
- Update: Updates installation (system and push updates)
- Proxy: proxy configuration NTLM and port
- **Restart\_jboss**: restart of the application server SWS
- Restart\_osad: restart of sync module VA/SCM
- **Reboot**: VA restart
- Shutdown: VA shutdown
- Logout: exit from Menu Console
- Exit: go to Bash shell\*

\*This option must be selected under the monitoring of a Namirial operator. Namirial doesn't give any support about modifications executed without WEB interface or Console Menù

### **Register: SCM Registration and Updates**

SWS has the possibility of being associated to an updates released centralized system. The updates can be released in two different ways:

- Channel Updates (updates available for all the VAs that are registered)
- Push Updates (updates sent directly to the specified VA)

The registration system will result in a VA restart, and consequently the resulting hostname will change according to the following scheme: <u>NameOfCer</u> <u>tificate\_Last4DigitsofMACAddress</u>. The maintenance of the hostname\* is a prerogative to use the update centralized system (SCM).

Changing the hostname will restrict the SCM system from releasing the Push Updates service. It will not keep track of SWS releases and packages changes inside the VA. It is strongly discouraged to change this parameter.

From Menu Console, there is the option to launch this operation (registration / updates).

## Proxy properties: specify credentials user and password

If your proxy require username and password you must follow this step:

```
1) Login SSH to appliance
```

2) Execute this command for set proxy username:

sudo /opt/wildfly/bin/jboss-cli.sh -c --command="/system-property=proxyUser:add(value=PROXY\_USERNAME)"

3) Execute this command for set proxy password:

sudo /opt/wildfly/bin/jboss-cli.sh -c --command="/system-property=proxyPassword:add(value=PROXY\_PASSWORD)"

NOTE: this properties works only from sws version 2.5.53-1.1

### **Configure Https portal**

This function enable SWS to work on port 8443, in input accept ONLY p12 format

The steps for enable the https comunication are:

- 1. Login with sftp client (like WinScp or FileZilla)
- 2. Move to directory:

/home/sws/certs

- 3. Paste the p12 files for encrypt the communication
- 4. Follow the procedure on screen

NOTE: for example you can obtain the ssl certificate at this link:

```
https://www.namirial.it/certificati-ssl-tls/
```

# **Functional Verification**

Appliance SWS offer a GUI for test if signature and verify works correctly.

### Test if the signature device works

Make sure that system works: start the virtual machine, open a browser on a workstation able to reach the machine and enter the following url:

http://<IP-APPLIANCE>:8080/SignEngineWeb/index.xhtml

A page as the one below will be shown:

| 🔇 Firma                                                                | × -                                              | + s                                                                                                    | - 🧠           |       |        | ×   |
|------------------------------------------------------------------------|--------------------------------------------------|----------------------------------------------------------------------------------------------------|---------------|-------|--------|-----|
| )→ C' ûr                                                               | Q http://IP-A                                    | PPLIANCE:8080/SignEngineWeb/                                                                                                    | lii\          | •     | ۲      |     |
|                                                                        |                                                  | ⊵₽₽®®\$?                                                                                                    |               |       |        |     |
| ormativa Privacy                                                       |                                                  |                                                                                                    |               |       |        |     |
| tile utente la informia<br>ocumento, a seguito d<br>rmazioni tecniche. | amo che i documo<br>lell'apposizione d           | nti caricati non saranno oggetto di trattamento da parte di Namirial.<br>Illa firma e'o della sua validazione, non verrà né conservato né storicizzato | sia nel conte | enuto | che ne | 211 |
| irma documenti                                                         |                                                  |                                                                                                    |               |       |        |     |
| File da firmare                                                        |                                                  |                                                                                                    |               |       |        |     |
| Sottomettere il file age                                               | endo sul bottone o t                             | rascinandolo nell'area sottostante                                                                                                    |               |       |        |     |
| + Seleziona file                                                       |                                                  |                                                                                                    |               |       |        |     |
|                                                                        |                                                  |                                                                                                    |               |       |        |     |
|                                                                        |                                                  |                                                                                                    |               |       |        |     |
| Preferenze per firm                                                    | a                                                |                                                                                                    |               |       |        |     |
| Tipo firma                                                             |                                                  | CAdES - Per documenti di tipo generico                                                                                                    |               |       |        |     |
| Aqqiunqi marca temr                                                    | oorale alla firma                                |                                                                                                    |               |       |        |     |
| riggiongi morea temp                                                   |                                                  | <u> </u>                                                                                                    |               |       |        |     |
| Credenziali chiave                                                     |                                                  |                                                                                                    |               |       |        |     |
| D:                                                                     |                                                  |                                                                                                    |               |       |        |     |
| Dispositivo Assegn                                                     | lato                                             |                                                                                                    |               |       |        |     |
| PIN                                                                    |                                                  |                                                                                                    |               |       |        |     |
|                                                                        |                                                  |                                                                                                    |               |       |        |     |
| Firma                                                                  |                                                  |                                                                                                    |               |       |        |     |
|                                                                        |                                                  |                                                                                                    |               |       |        |     |
| ANA CERA NAMIRI                                                        | AL S.p.A.                                        |                                                                                                    |               |       |        |     |
| 60019 S<br>Cod. fisc                                                   | enigallia (AN), Via C<br>c. e iscriz. al Reg. Im | aduti sul Lavoro n. 4 – Capitale sociale € 6.500.000,00 i.v.<br>pr. di Ancona n. 02046570426 - Partita IVA IT02046570426                               |               |       |        |     |
| Tel. 071/                                                              | 63494 selez.autom.                               | - Telefax 071/60910 - info@namirial.com - www.namirial.com                                                                                             |               |       |        |     |
|                                                                        |                                                  |                                                                                                    |               |       |        |     |
|                                                                        |                                                  |                                                                                                    |               |       |        |     |

Make sure that the signature system works properly:

Submit any document and drag it in the area below the box "File da firmare".

Enter the following parameters:

- Dispositivo Assegnato: <YOUR-DEVICE-NAME>
  PIN: <YOUR-DEVICE-PASSWORD>

Click on "Firma". If all is ok, the browser will propose to save the created signature

### Check if the signature has been applied

SWS appliance offers a web page dedicated for validating a signature, at this link:

http://IP-APPLIANCE:8080/SignEngineWeb/verify.xhtml

Follow these steps for validating the file just signed:

- 1. Click on "Seleziona file" and choose the file just signed
- 2. Press on "Verifica"

At the end of validation, in otput will obtain this:

| S Verifica                                                                                                    |                                                                                                | × +                                                                                                    | •                                                                                                    |                                                                                                    |                                           |            |    |
|----------------------------------------------------------------------------------------------------|------------------------------------------------------------------------------------------------|----------------------------------------------------------------------------------------------------|----------------------------------------------------------------------------------------------------|----------------------------------------------------------------------------------------------------|-------------------------------------------|------------|----|
| )→ C' 6                                                                                                    | 9                                                                                              | Q http://IP-API                                                                                                    | PLIANCE:8080/SignEngineWeb/verify.x                                                                                    | html                                                                                                    | lil\                                      | •          | 3  |
| ormativa Pri<br>atile utente la<br>ocumento, a s<br>e informazior                                                          | <b>vacy</b><br>informian<br>seguito del<br>ni tecniche                                         | no che i documer<br>il'apposizione de<br>1                                                                                            | ti caricati non saranno oggetto di tr<br>lla firma e/o della sua validazione, n                                        | attamento da parte di Namirial.<br>on verrà né conservato né storicizzato                                                 | sia nel conte                             | nuto ch    | ıe |
| ezione dedic                                                                                                    | ata alla ve                                                                                    | erifica di docume                                                                                                    | nti firmati o firmati e marcati utilizza                                                                               | ndo firme qualificata (come firme remo                                                                                    | te)                                       |            |    |
| ottomettere il o                                                                                                    | documento                                                                                      | da verificare agend                                                                                                    | lo sul bottone o trascinandolo nell'area s                                                                             | ottostante                                                                                                    |                                           |            |    |
| + Selezion                                                                                                    | a file                                                                                         |                                                                                                    |                                                                                                    |                                                                                                    |                                           |            |    |
| Verifica al<br>Verifica<br>Esito della v<br>Data verifica<br>Nome file ve<br>Formato firm<br>Numero di fi<br>Validita' gen | ATTENZIC<br>definiti ne<br>verifica de<br>a:<br>a:<br>ma:<br>irme preser<br>terale:<br>terale: | DNE: e' possibile pu<br>lle Trusted List pul<br>1 documento<br>10:06:48 26/01<br>signed-PDF_S<br>PAdES<br>tti: 1<br>E<br>NOME DEMO CC | rocedare con la verifica di firme e march<br>bblicate dalla Commissione Europea.<br>3/2021 GMT<br>ample_HelloWorld pdf | temporali i cui certificati sono stati rilascia                                                                           | ti da Enti Cert                           | ficatori   |    |
|                                                                                                    |                                                                                                |                                                                                                    |                                                                                                    |                                                                                                    |                                           |            |    |
| Note relativ                                                                                                    | e alla veri                                                                                    | tica                                                                                                    |                                                                                                    | -                                                                                                    |                                           |            |    |
| Paese                                                                                                    | Arr                                                                                            | nbito Tipo                                                                                                    | Firma non valida                                                                                                    | Decrizione<br>La firma apposta da: DEMO NOME DEM                                                                          | NO COGNOME                                | , non      |    |
|                                                                                                    | Firmata                                                                                        | rio 🚺                                                                                                    | Certificato qualificato conforme                                                                                       | Il certificato qualificato di DEMO NOME<br>e' conforme alla direttiva europea 19999                                       | DEMO COGN                                 | OME        |    |
|                                                                                                    | Firmata                                                                                        | rio 🚺                                                                                                    | Chiave su dispositivo sicuro                                                                                           | La chiave privata associata al certificato<br>DEMO COGNOME el memorizzata in un<br>conforme al regolamento europeo 2014/2 | di DEMO NOM<br>n dispositivo si<br>910/UE | 1E<br>suro |    |
| 103                                                                                                    | Firmata                                                                                        | io 🔇                                                                                                    | Certificato di firma non emesso da<br>CA accreditata                                                                   | Il certificato del firmatario DEMO NOME<br>e' stato emesso da una CA non accredit                                         | DEMO COGN<br>ata                          | OME        |    |
|                                                                                                    |                                                                                                |                                                                                                    |                                                                                                    | Alon of state and shile as a second to infer                                                                              |                                           |            |    |

Don't worry about red cross, this caused by certificate associated to device name "demo" not enrolled by trusted Root CA.

The important message is: "Firma 1: DEMO NOME DEMO COGNOME" in the yellow rectangle.

# **Environment SWS**

SWS is released with a default configuration that allows carrying out all necessary tests, using a pre-production signature system by Namirial. Obviously the resulted signatures are performed with certificates that are NOT issued by an accredited Certification Authority. Any verification of these signatures with third-party tools will report errors for unknown CA. If you want to sign with certificates enrolled by trusted CA, you should migrate from the TEST to a PROD configuration of SWS.

By default SWS is configured with TEST environment. At this link you can see the SWS configuration:

#### http://<IP-APPLIANCE>:8080/SignEngineWeb/help.xhtml

Like in this figure:

| A Contract of the contract of the con |                                                                                                    | 🔇 Guida                                                                                 | × +                                                                                                    |             |        |       | ×    |
|----------------------------------------------------------------------------------------------------|----------------------------------------------------------------------------------------------------|-----------------------------------------------------------------------------------------|----------------------------------------------------------------------------------------------------|-------------|--------|-------|------|
| Arrantical Exploration         Associate a function of the index of the index                                                  | Definition                                                                                                    | ÷) → ୯ ଘ                                                                                | Q http://IP-APPLIANCE:8080/SignEngineWeb/help.xhtml                                                                                                    | li          | \      | ۲     | -0   |
| Idormativa Privacy<br>entile utente la informiamo che i documenti caricati non saranno oggetto di trattamento da parte di Namirial.<br>documento, a seguito dell'apposizione della firma e'o della sua validazione, non verrà nè conservato nè storicitzato sia nel contenuto che nelle<br>formazioni tecniche.<br>Sestenza SignEngineWbb/senices2wadl<br>Versione software 2.5.38<br>Environment TEST<br>Identificatio<br>Esporta log Test connessione<br>NAMIRIAL S.p.A.<br>N0019 dene esion: a lego Imped i avalta sul Lavoro n. 4 – Capitale sociale 6.6500.000.00 i x<br>Cot di se e sion: a lego Imped Incona n.02048570428 - Partia IVA 1702046570428<br>Tel 071/63444 selez autom. – Telefato 071/60910 - info@naminal.com - www.naminial.com                                                                                                    | Iornatry Privagy entile une la informiamo che i documenti caricati non saranno oggetto di trattamento da parte di Namirial. documento, a segutto dell'apposizione della firma eio della sua validazione, non verrà né conservato nè storicizzato sia nel contenuto che nelle formazioni tecniche.                                                                                                    |                                                                                         |                                                                                                    |             |        |       |      |
| Asistenza SignEngineWbb/senicea2vsdl       WSDL     SignEngineWbb/senicea2vsdl       Versione software     2.5.38       Environment     TEST       Identificativo     Test connessione       MMIRIAL S.p.A.     0019 Senice jalica (AN), Via Caduti sul Lavoro n. 4 – Capitale sociale € 6.500.000.00 i v<br>Code Stoce jalica (AR), Via Caduti sul Lavoro n. 4 – Capitale sociale € 6.500.000.00 i v<br>Code Stoce jalica (AR), Via Caduti sul Lavoro n. 4 – Capitale s                                                                                                    | Asistenza SignEngineWeb/senices?wsdl WSDL SignEngineWeb/senices?wsdl Versione software 2.5.38 Environment TEST Identificative Esporta log Test connessione NMIRIAL S.p.A. 80019 Serie signal: Reg. Impt 4 Acadut sul Lavero n. 4 - Capitale sociale 6 6.500 000.00 i.v. 00019 Serie signal: Reg. Impt 4 Acadut sul Lavero n. 4 - Capitale sociale 6 6.500 000.00 i.v. Tel. 071/63444 selez autom Telefax 071/60910 - Info@enaminial.com                                                                                                    | formativa Privacy<br>entile utente la info<br>documento, a segui<br>formazioni tecniche | miamo che i documenti caricati non saranno oggetto di trattamento da parte di Namirial.<br>miadell'apposizione della firma e'o della sua validazione, non verrà né conservato né storicizzato .                                                                                          | tia nel con | tenuto | che n | elle |
| WSDL     SignEngineWeb/senices2wsdl       Versione software     2.5.38       Environment     TEST       Versione software     Test connessione         MMIRIAL S.p.A.       B0019 Serie sloza 1.88 (Intro 4.80 (Intro 4.90 (Intro 2048570428) Contro 2048570428) Contro 1.07/160344 selez autom Telefax 07/160910 - Info@enamirial.com                                                                                                    | WSDL     SignEngineWeb/senices?wsdl       Versione software     2.5.38       Enformmer     TEST       Versione software     Test connessione         MURIPAL S.p.A.       NOTP Senginalia (AM), Na Caduff sul Lavoro n. 4-Capitale sociale 6.8.500.000.00 ix<br>On 68 ce sionz a Reg Impr of Ancona n. 02048570428 - Parita NA TIO2046570428<br>nt. 071683494 selez.autom Telefax 07160910 - Info@parintial.com                                                                                                    | Assistenza SignEn                                                                       | jineWeb                                                                                                    |             |        |       |      |
| Versione software 2.5.38<br>Environment TEST<br>Identification<br>Exporta log Test connessione<br>NAMIRIAL S.p.A.<br>80019 Senajalia (AN), Via Caduti sui Lavoro n. 4 - Capitale sociale 6.6500.000,00 i.x<br>Code tisce eisorci. a Reg. Impr.d i Ancona n. 02048570428 - Pantia IVA IT02046570428<br>Tel. 071/63494 selez.autom Telefax 071/60910 - info@naminial.com - www.naminial.com                                                                                                    | Versione software       2.5.38         Environment       TEST         Identificator       Test connessione         MINIRIAL S.p.A.       N0019 Sengalia (AN), Via Caduti sul Lavoro n. 4 – Capitale sociale 6.6.500.000.00 i x         O019 Sengalia (AR), Via Caduti sul Lavoro n. 4 – Capitale sociale 6.6.500.000.00 i x         Cold Base i social a Reg (Impr d) Ancona n. 02040570428 - Partia IVA 1102040570428         Tel. 071/r63444 selez autom. – Telefax 071/r60910 - Info@brannial.com - xwwn.naminal.com                                                                                                    | WSDL                                                                                    | /SignEngineWeb/services?wsdl                                                                                                    |             |        |       |      |
| Emironment TEST<br>Identificative<br>Exporta log Test connessione<br>NAMIRIAL S.p.A.<br>0019 Gengalia (AN), Via Caduti sul Lavoro n. 4 – Capitale sociale 6 6.500.000.00 i v<br>Codi fice e isori z Hego Impro I Anona n. 02046570428 - Parita NA ITO2046570428<br>Tel 071/83494 selez autom. – Telefax 071/60910 - <u>info@namirial.com</u> - <u>www.namirial.com</u>                                                                                                    | Environment TEST<br>Identificative<br>Exports log Test connessione<br>MINITIONAL S.p.A.<br>00019 Semgalia (AN) Vis Cadoti sul Lavoron. 4 – Capitalia sociale 6 5 500 000001 k<br>Cod tists e iscor. al Reg Imp. of Jorcena n. 00046570426 - Parita INA IT02046570425<br>Tel. 07/I63494 selez.autom. – Telefaco 71/60910 - Info@tramminal.com - www.naminal.com                                                                                                    | Versione software                                                                       | 2.5.38                                                                                                    |             |        |       |      |
| Identificativo Exporta log Test connessione MMIRIAL S.p.A. 00019 Senigallia (AN), Via Caduti sul Lavoro n. 4 – Capitale sociale € 6.500.000.00 i.v. Cod fisc e isoriz, al Reg. Impr di Ancona n. 02046570426. Partita IVA IT02046570426 Tel. 071//33494 selez.autom. – Telefax 071//60910 - Info@namirial.com - www.namirial.com                                                                                                    | Image: Contract log       Test connession         Image: Contract log       Image: Contract log         Image: Contract log       Image: Contract log | Environment                                                                             | TEST                                                                                                    |             |        |       |      |
| Test connessione         William A. S.p.A.         State - isotiz, al Reg. Impr dl Ancona n. 20246570426 - Partita NA. 1702446570428         Tel. 071/83494 selez.autom. – Telefax 071/60910 - info@naminial.com - www.naminial.com                                                                                                    | Test connessione         WWW         NAMIRIAL S.p.A.         Cod 56:c. el isoliz, all Reg. Impr dl Ancona n. 20246570426 - Partia NA 1102046570426         Tel. 071/83494 selez.autom. – Telefax 071/80910 - Info@namirial.com - www.namirial.com                                                                                                    | Identificativo                                                                          |                                                                                                    |             |        |       |      |
| NAMIRIAL S.p.A.         80019 Sengapilia (AN) Via Caduti sul Lavon n. 4.– Capitale sociale € 0 500.000.00 ix.         Cold Sec e Isora, al Reg. Impr. dl Ancona n. 00246570426. Parita NA (T02046570426)         Tot. 071653494 selez.autom. – Telefax 07 160910 - <u>info@taminial.com</u> - <u>sover.namitial.com</u>                                                                                                    | WINIROL S.p.A.           B0019 Semgabia (MI) Via Caduti sul Lavon n. 4 – Capitale sociale € 8:500.000.00.1x           food tisce a usoriz all Reg. Impr. dl vincona n. 02048570426 - Paritia IVA IT02046570426           tel. 071/83494 selez.autom. – Telefax 071/80910 - info@maminial.com - www.naminial.com                                                                                                    | Esporta log                                                                             | Test connessione                                                                                                    |             |        |       |      |
|                                                                                                    |                                                                                                    | Cor<br>Tel                                                                              | MHAL S.p.A.<br>19 Sengalia (J4), Via Caduli sul Lavoro n. 4 – Capitale sociale € 6 500.000,00 i v.<br>fisc. e Isoric. al Reg. Impr. di Ancona n. 02046570426 - Parita IvA IT02046570426<br>07 H63494 selez.autom. – Telefax 07 H60910 - <u>info@naminal.com</u> - <u>www.naminal.com</u> |             |        |       |      |
|                                                                                                    |                                                                                                    |                                                                                         |                                                                                                    |             |        |       |      |

Below are the steps for migrating from TEST to PROD. It is very easy: you should only upload one JKS file, which contains the certificates for connecting to our system of signature.

Please get in touch with our consultants for obtaining such a certificate.

## Migrate from TEST to PROD environment

For migrating from TEST to PROD, you should have received by mail the password-protected zip, containing the JKS. You will get the password of the zip by SMS.

The steps are:

- Go to link http://IP-APPLIANCE:8080/SignEngineWeb/settings.xhtml
   Insert the password of SWS (see the section "Default Credentials") and press "Login"
- 3. Go to tab "Impostazioni generali"
- 4. Press on "Seleziona file" and select the JKS received by mail
- 5. Press "Salva"
   6. Press "Riavvia server"

If the migration has been completed correctly, go to this link:

### http://<IP-APPLIANCE>:8080/SignEngineWeb/help.xhtml

And you will see the label PROD (like in the yellow rectangle):

| C Cuida                                                                                 | × +                                                                                                    | - 0 X                                                        |
|-----------------------------------------------------------------------------------------|----------------------------------------------------------------------------------------------------|--------------------------------------------------------------|
| € → @ @                                                                                 | Q, http://#-APPLIANCE8080/SignEngineVietp/helputtoni                                                                                                    | IN © 48° ≘                                                   |
|                                                                                         | <u>⊳</u> ∠©©©©S⊴⊴                                                                                                    |                                                              |
| Informativa Privacy                                                                     |                                                                                                    |                                                              |
| Genzile azonze la informá<br>El documento, a seguite d<br>informazioni zeculolo.        | ene che i documenti coricati non acresne oggetto di trattomento da perre di<br>la Teppostcione della firma elo della sua validazione, non versi ni conserva                                         | Namirial.<br>Io nel storicizzato sia nel contensio che nelle |
| Assistenza SignEngine                                                                   | Web                                                                                                    |                                                              |
| WSDL /20<br>Vesione software 2.6<br>Emissionent PR<br>Mertificative 39<br>Exports log 1 | prExpenditeSources.Source<br>20<br>00<br>16 Nerman (prof)<br>Nerma (prof)                                                                                                    |                                                              |
|                                                                                         | R, Sg.A.<br>Holdman (K.S. Shen and Leven et al Consider sensing 45 1980-000301) /<br>Holdman (K.S. Shen at Summer in Scholl (TSCA), Products in ECONSISTING<br>Scholl selections - Todate 1970-0010 |                                                              |

## Service platform operations: Monitoring System

The SWS Appliance offers tools for download log files and for checking if all connections (to Namirial services) work correctly.

## Log files

Below is the list of logs generated by SWS:

#### SWS log files

```
/var/log/wildfly/signengineweb.log
/var/log/wildfly/tsl.log
/var/log/wildfly/server.log
/var/log/wildfly/boot.log
/var/log/wildfly/console.log
```

In order to ensure continuity of services, the files older than 4 weeks will be automatically deleted.

### **Export Log Files**

From the SWS GUI is possible to export the log as a zip, by following these steps:

- 1. Go to link: http://<IP-APPLIANCE>:8080/SignEngineWeb/help.xhtml
- 2. Press to "Esporta log"

At the end, the zip file containing the log will be exported.

#### Service Testing

The standard checks for the correct operation of the virtual machine (memory usage, processor usage, etc....) can be executed through the management functionalities offered by the virtualization area. However, it is possible to make a further check via the http GET function. The string "OK" is expected to be returned in case of no problems. The link is:

http://<IP-APPLIANCE>:8080/SignEngineWeb/ckeck.jsp

## Reccomandations

The SWS appliance must not be publicly displayed on the internet!!!!

Namirial don't assume responsability.

## License

Below the list of library/framework used in SWS:

| Library/framework name          | license link                                  |
|---------------------------------|-----------------------------------------------|
| DSS (Digital Signature Service) | https://www.gnu.org/licenses/lgpl-3.0.en.html |
| bouncycastle                    | https://www.bouncycastle.org/licence.html     |
| apache-commons                  | https://www.apache.org/licenses/LICENSE-2.0   |
| CXF                             | https://www.apache.org/licenses/LICENSE-2.0   |
| pdfbox                          | https://www.apache.org/licenses/LICENSE-2.0   |
| xerces                          | https://www.apache.org/licenses/LICENSE-2.0   |
| xalan                           | https://www.apache.org/licenses/LICENSE-2.0   |
| xml-apis                        | https://www.apache.org/licenses/LICENSE-2.0   |
| xmlschema-core                  | https://www.apache.org/licenses/LICENSE-2.0   |
| xmlsec                          | https://www.apache.org/licenses/LICENSE-2.0   |